### **Impressoras DS40 & DS80**

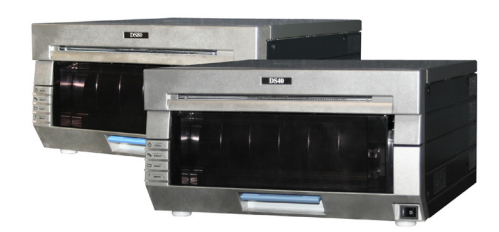

A DS40 e a DS80 são bastante similares. As instruções para uma irão funcionar para a outra. A principal diferença é no tamanho da largura da mídia:

- Impressoras DS40 usam configuração de mídia extensa de 5" ou 6".
- Impressoras DS80 usam configuração de mídia extensa de 10".

A forma mais fácil de determinar que tipo de impressora você tem é olhar na etiqueta na parte da frente.

#### ATENCÃO:

Sempre substitua o papel e a fita ao mesmo tempo.

### Instalação do rolo de papel

- 1. Puxe para fora a gaveta do compartimento de mídia levantando a alca azul debaixo da caixa de descarte e puxando gentilmente.
- 2. Acione a alavanca de liberação do compartimento de papel.
- 3. Remova a caixa de rejeitos. Coloque de lado.
- 4. Remova o rolo de papel da impressora.
- 5. Remova do rolo de papel as extremidades da bobina puxando gentilmente nas bobinas.
- 6. Coloque as bobinas em um novo rolo de papel.

#### ATENCÃO:

Certifique-se de que não haja nenhum espaço entre o papel e as bobinas. A colocação incorreta pode resultar em atolamento de papel. Coloque o papel no compartimento de papel. Certifique-se de que o rolo de papel esteja acomodado de forma que a linha da frente do rolo de papel esteja vindo da parte de cima do rolo de papel e alimentando o compartimento de papel pela parte inferior.

- 7. Remova o lacre do papel.
- 8. Avance o papel de forma que o papel alimente a impressora pela parte inferior do compartimento do papel. A impressora emite um bipe quando

o papel está na posição correta.

- 9. Substitua o compartimento de descarte e feche a parte superior do compartimento de papel.
- 10. Feche o compartimento de papel.

#### ATENCÃO:

A impressora não funciona sem o compartimento de descarte no lugar correto.

### Instalação de uma nova fita

- 1. Remova a fita velha e descarte-a.
- 2. Cologue uma nova fita na gaveta de fita. Avance a fota, sem deixar folga.
- impressora com o lado da alimentação na frente.
- 4. Feche a gaveta do compartimento de mídia.
- 5. A impressora passará pelo ciclo de luzes enquanto ajusta a mídia. Quando a mídia estiver alinhada, quatro imagens de teste brancas são impressas.

#### Consertando um rasgo na fita

- 1. Abra o compartimento de mídia.
- 2. Retire o rolo da fita.
- 3. Corte a fita. Retire com cuidado gualguer fita remanescente
- no mecanismo. 4. Prenda novamente a fita
- usando fita adesiva de celofane, conforme mostrado.

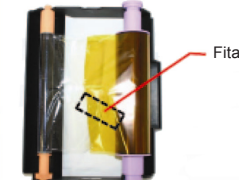

- 5. Avance a fita várias vezes conforme mostrado até que
  - a fita adesiva não apareca mais.
- 6. Certifique-se de que não haja nenhuma folga na fita. Troque o cassete da impressora.

#### ATENCÃO:

Certifique-se de que a fita tenha sido colocada corretamente.

7. Feche a gaveta do compartimento de mídia. A impressora irá reiniciar.

### Remoção de atolamento de papel

- 1. Remova o compartimento de mídia.
- 2. Acione a alavanca de liberação do compartimento de papel.
- 3. Remova a caixa de rejeitos. Coloque de lado.
- 4. Remova o rolo de papel da impressora. Puxe o papel restante da impressora.
- 5. Remova qualquer papel impresso parcialmente, amassado ou com qualquer outro problema de maneira uniforme com uma tesoura.

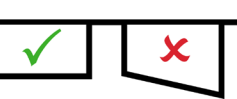

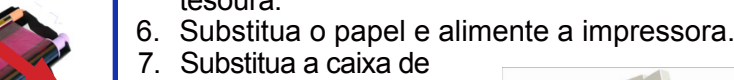

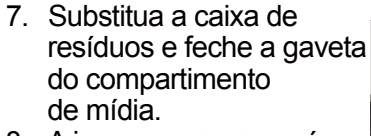

- 8. A impressora passará pelo ciclo de luzes enquanto ajusta a mídia.

Quando a mídia estiver alinhada, guatro imagens de teste brancas são impressas.

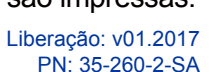

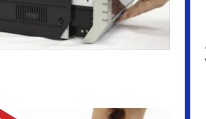

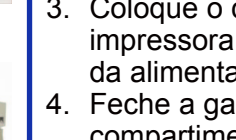

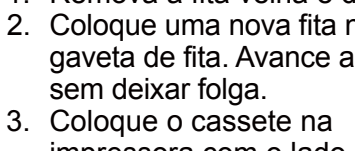

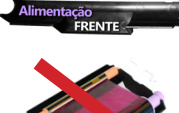

### Guia de referência rápida da impressora da série DS™

### **Impressoras DS40 & DS80**

### **Displays de LED**

Use os LEDs piscantes em conjunto com as mensagens do sistema para apontar os problemas com a impressora, tais como atolamentos de papel, erros na fita, portas abertas da impressora etc. Se o problema persistir, procure suporte técnico.

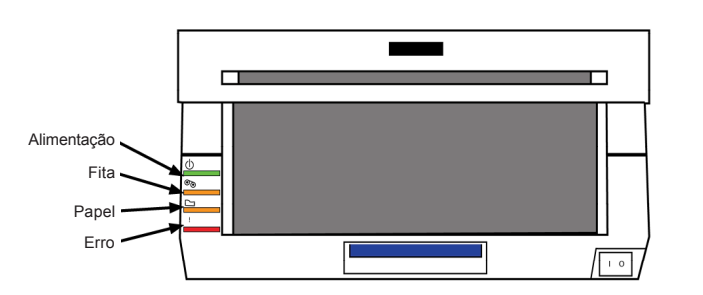

O status do LED indica o status da impressora

| Status                                | Disp        | lay de | LED     |        | Colução                                                                                                    |
|---------------------------------------|-------------|--------|---------|--------|----------------------------------------------------------------------------------------------------|
|                                       | Alimentação | Fita   | Papel   | Erro   | Solução                                                                                                    |
| Sem papel*                            |             |        | 0       |        | Substitua a fita da impressora e o papel.                                                                   |
| Sem fita*                             |             | 0      |         |        | Substitua a fita da impressora e o papel.                                                                   |
| A porta<br>está aberta<br>(Sem papel) | •           |        | 0       |        | Reinstale o papel na impressora. Deixe as impressões de teste serem ejetadas.                               |
| A porta está<br>aberta                | •           |        | 0       | 0      | Feche o compartimento de mídia<br>da impressora.                                                            |
| Sem caixa<br>de rejeitos              | •           |        |         | 0      | Coloque novamente a caixa de resíduos.                                                                      |
| Erro de papel                         |             |        |         | •      | Recarregue o rolo de papel corretamente.                                                                    |
| Erro de fita                          |             | •      |         | •      | Reconfigure a fita corretamente.                                                                            |
| Erro do sistema**                     |             |        |         | •      | Desligue a energia e ligue novamente.                                                                       |
| Superaquecida                         | 0           |        |         |        | O cabeçote está arrefecendo<br>(autorrecuperação). A impressão<br>reiniciará em breve.                      |
| Atolamento<br>no cortador             | •           | •      | •       | •      | Verifique se há atolamento de papel no<br>cortador. Cuidado com lesões causadas<br>por componentes afiados. |
| ●indica aceso, nã                     | io piscando | Oindic | a aceso | e pisc | ando caixa vazia indica LED<br>está DESLIGADO                                                               |

\* Sempre troque o papel e fita em CONJUNTO. \*\* Se não conseguir resolver o erro do sistema, contate seu representante de servico.

ATENCÃO:

As bobinas de papel e de fita para as impressoras DS40 e DS80 são projetadas para terminar ao mesmo tempo. Sempre troque os cassetes de papel e de fita junto.

#### Limpeza da impressora

Se a impressora está superaquecendo regularmente, pode ser preciso limpar sua área de ventilação.

Porta USB

Tomada

Ventilação

- 1. Mova gentilmente a impressora em sua direção, apoiando-a de ambos os lados.
- 2. Quando puder alcancar atrás da impressora, desconecte todos os cabos.
- 3. Vire a impressora para que a parte de trás figue virada de frente para você.
- 4. Remova a poeira da área de ventilação da impressora usando um pano de limpeza ou um aspirador de mão portátil.
- 5. Reconecte os cabos à impressora, e coloque-a novamente no lugar.

#### Limpeza do rolo de impressão

Somente limpe um rolo de impressão quando receber instruções do suporte técnico para fazê-lo.

- 1. Abra a gaveta do compartimento de mídia da impressora.
- 2. Libere a alavanca do compartimento de papel.
- Remova a caixa de reieitos.
- 4. Retire o cassete do papel.
- 5. Usando uma almofada de álcool fornecida no kit de limpeza, limpe o rolo de impressão enquanto gira o rolo levemente.

#### ATENÇÃO:

Use somente as almofadas de álcool fornecidas no kit. Tenha cuidado para evitar arestas cortantes.

- 6. Troque o rolo de papel e a caixa de resíduos.
- 7. Feche a gaveta do compartimento de mídia.

2

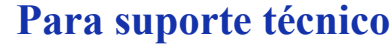

Para suporte técnico ou para fazer pedidos de mídia:

Fone:

1-855-367-7604

#### Fora dos EUA: (724) 696-89575

**E-mail:** 

dnpsupport@dnp.imgcomm.com

#### Website:

www.dnpimagingcomm.com

ou

www.dnpphoto.com

### **DNP Imagingcomm America Corp.** 4524 Enterprise Dr. NW Concord NC 28027

Todos os detalhes do produto e seu uso contidos no documento são fornecidos pela DNP Imagingcomm America Corp (DNP IAM) de boa fé. Todas as garantias implícitas ou expressas, incluindo mas não se limitando a garantias implícitas de comercialização ou adequação de propósito, estão excluídas. As informações contidas neste documento ou no produto descrito neste documento não podem ser adaptadas ou reproduzidas. total ou parcialmente, de nenhuma forma material sem a autorização prévia por escrito da DNP IAM.

Tomo™, Hot Folder Print™, PrintCenter™, DS-Series Printers™ e PrintTurbine™ são marcas registradas e NexLab® é uma marca registrada da DNP Imagingcomm America Corporation.

PrintRush® e Party Print® são marcas registradas da Dai Nippon Printing Company LTD. Outros nomes de produtos e empresas mencionadas aqui são marcas registradas de seus respectivos proprietários.

Copyright © DNP Imagingcomm America Corporation 2004 - 2015. Todos os direitos reservados.

**DNP Imagingcomm America Corporation** © 2017. Todos os direitos reservados.

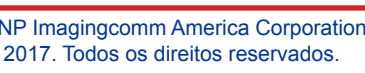

## Guia de referência rápida da impressora da série DS™

### **Impressoras DS80DX**

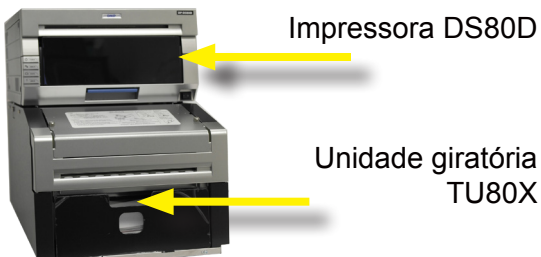

Unidade giratória **TU80X** 

### Substituição da mídia Simplex

- 1. Puxe para fora a gaveta do compartimento de mídia levantando a alca azul debaixo da caixa de descarte e puxando aentilmente.
- 2. Pressione a alavanca azul de liberação do compartimento de papel na lateral do compartimento.
- 3. Remova a caixa de resíduos e deixe de lado.
- 4. Remova o rolo de papel da impressora. Remova as extremidades da bobina do rolo de papel puxando gentilmente as bobinas até que elas saiam.
- 5. Coloque as bobinas em um novo rolo de papel.

#### ATENÇÃO:

Certifique-se de que não haja nenhum espaço entre o papel e as bobinas. A colocação incorreta pode resultar em atolamento de papel.

6. Coloque o papel no compartimento de papel. Certifique-se de que

o rolo de papel esteja assentado de forma que a borda dianteira do rolo de papel esteja saindo por cima do rolo.

7. Remova o adesivo PULL (PUXE) do papel.

- 8. Avance o papel de forma que ele esteja saindo sobre a parte de cima do rolo de papel e entrando na impressora pela borda dianteira do compartimento do papel. A impressora emite um bipe quando o papel está na posição correta.
- 9. Substitua o compartimento de descarte e feche a parte superior do compartimento de papel.
- 10. Se tiver terminado, feche a gaveta do compartimento de mídia.

#### ATENCÃO:

A impressora não funciona sem o compartimento de descarte no lugar correto.

#### Instalação de uma nova fita

- 1. Remova a fita velha e descarte-a. Coloque
- uma nova fita na gaveta de fita. Avance a fita na direção indicada. não deixando nenhuma folga.
- 2. Coloque o cassete na impressora com o lado da alimentação na frente.
- 3. Feche a gaveta do compartimento de mídia.
- 4. A impressora passará pelo ciclo de luzes de status enquanto ajusta a mídia. Quando a mídia estiver alinhada. quatro imagens de teste brancas serão impressas.

### **ATENÇÃO (SOMENTE DS80DX):**

Devido a duas alimentações diferentes de papel (papel laminado simplex e duplex), a fita da impressora vai acabar antes do papel. SOMENTE para impressoras DS80DX, aconselha-se trocar a fita e o papel conforme necessário, e não ao mesmo tempo.

### Substituição da folha de papel Duplex

- 1. Remova a rampa de deslize da impressora.
- 2. Remova gentilmente a caixa de descartes levantando a caixa para cima e para longe da unidade giratória.

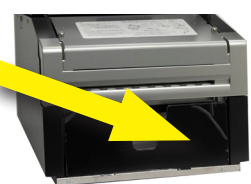

- 3. Use a alavanca para remover a bandeja de papel da unidade giratória.
- 4. Jogue fora qualquer sobra de papel.

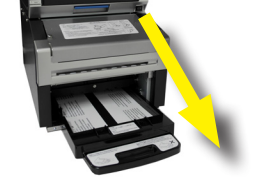

5. Verifique se o elevador de papel prateado e a aba da guia de

papel branco estão nas posições corretas e encaixados adequadamente.

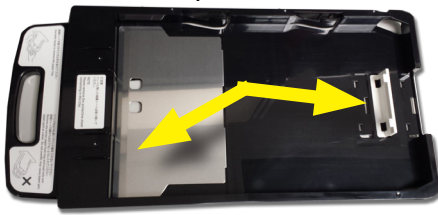

6. Localize o novo pacote de folhas de papel.

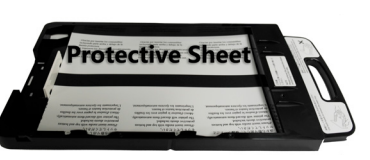

7. Coloque o pacote de papel na

bandeja, certificando-se de que as folhas de proteção superior e inferior estejam no lugar.

- 8. Encaixe a quia do papel em contato com o papel - tomando cuidado para não dobrá-lo.
- 9. Troque a bandeja de papel na unidade giratória, acomodando-a completamente na unidade giratória.
- 10. Troque a caixa de descartes alinhando os furos na parte inferior da caixa com as ranhuras no alojamento da unidade giratória.
- 11. Substitua a rampa de deslize na impressora de modo que o papel entre pelos coletores de papel.

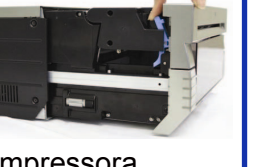

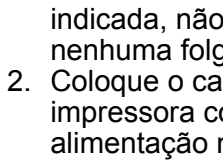

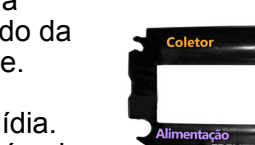

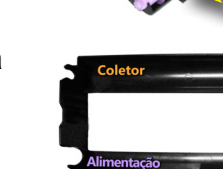

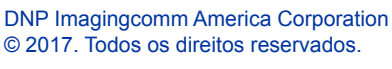

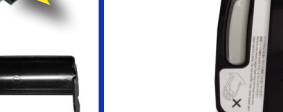

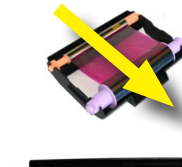

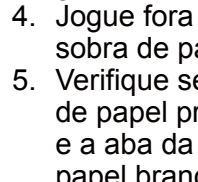

### Localização de falhas das impressoras DS80DX

#### **Displays de LED**

Use os LEDs piscantes em conjunto com as mensagens do sistema para apontar os problemas com a impressora, tais como atolamentos de papel, erros na fita, portas abertas da impressora etc. Se o problema persistir, procure suporte técnico.

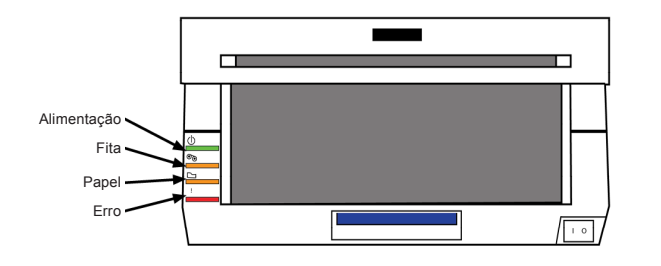

O status do LED indica o status da impressora

| Status                                | Displa      | ay de l | LED   |      | Solução                                                                                                    |
|---------------------------------------|-------------|---------|-------|------|----------------------------------------------------------------------------------------------------|
|                                       | Alimentação | Fita    | Papel | Erro |                                                                                                    |
| Sem papel*                            |             |         | 0     |      | Substitua a fita da impressora e o papel.                                                                   |
| Sem fita*                             |             | 0       |       |      | Substitua a fita da impressora e o papel.                                                                   |
| A porta<br>está aberta<br>(Sem papel) | •           |         | 0     |      | Reinstale o papel na impressora. Deixe as impressões de teste serem ejetadas.                               |
| A porta está<br>aberta                | •           |         | 0     | 0    | Feche o compartimento de mídia<br>da impressora.                                                            |
| Sem caixa<br>de rejeitos              | •           |         |       | 0    | Coloque novamente a caixa de resíduos.                                                                      |
| Erro de papel                         |             |         | •     | •    | Recarregue o rolo de papel corretamente                                                                     |
| Erro de fita                          |             | •       |       | •    | Reconfigure a fita corretamente.                                                                            |
| Erro do sistema**                     |             |         |       | •    | Desligue a energia e ligue novamente.                                                                       |
| Superaquecida                         | 0           |         |       |      | O cabeçote está arrefecendo<br>(autorrecuperação). A impressão<br>reiniciará em breve.                      |
| Atolamento<br>no cortador             | •           | •       | •     | •    | Verifique se há atolamento de papel no<br>cortador. Cuidado com lesões causadas<br>por componentes afiados. |

# Resolvendo o atolamento de papel simplex

- 1. Abra a impressora.
- 2. Remova a o cassete da fita puxando-a para cima e para fora.
- Puxe qualquer papel remanescente na direção indicada e corte o excesso uniformemente com uma tesoura.
- 4. Retire a caixa de descarte e rebobine o papel. Remova qualquer papel impresso parcialmente, amassado ou com qualquer outro problema de maneira uniforme com uma tesoura.

#### **OBSERVAÇÃO:**

Certifique-se de que o papel seja cortado

da forma mais uniforme possível. Caso contrário, pode resultar em outro atolamento de papel.

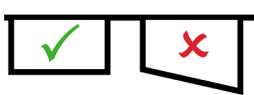

5. Avance o papel de forma que o papel alimente a impressora pela parte inferior do compartimento do papel. A impressora emite um bipe guando o papel

está na posição correta.

- Substitua

   o compartimento
   de descarte e feche
   a parte superior do
   compartimento de papel.
- 7. Feche a gaveta do compartimento de mídia e de papel.
- 8. A impressora passará pelo ciclo de luzes enquanto ajusta a mídia. Quando a mídia estiver alinhada, quatro imagens de teste brancas são impressas.

#### Consertando um rasgo na fita

- 1. Abra a gaveta do compartimento de mídia.
- 2. Retire o rolo da fita.
- Corte a fita. Retire com cuidado qualquer fita remanescente no mecanismo.

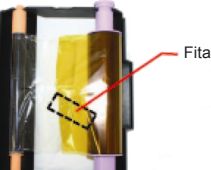

- Prenda novamente a fita usando fita adesiva de celofane, conforme mostrado.
- Avance a fita várias vezes em direção à bobina de coleta até que a fita adesiva não apareca mais.

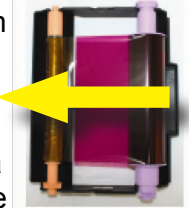

6. Certifique-se de que não haja nenhuma folga na fita. Troque o cassete da impressora.

#### ATENÇÃO:

Certifique-se de que a fita foi colocada corretamente. A gaveta do compartimento de mídia não fechará se for colocada de forma imprópria.

7. Feche a gaveta do compartimento de mídia. A impressora irá se reiniciar.

### ATENÇÃO (SOMENTE DS80DX):

Devido a duas alimentações diferentes de papel (papel laminado simplex e duplex), a fita da impressora vai acabar antes do papel. SOMENTE para impressoras DS80DX, aconselha-se trocar a fita e o papel conforme necessário, e não ao mesmo tempo.

ando caixa vazia indica LED está DESLIGADO

### Impressoras DS620A e DS820A

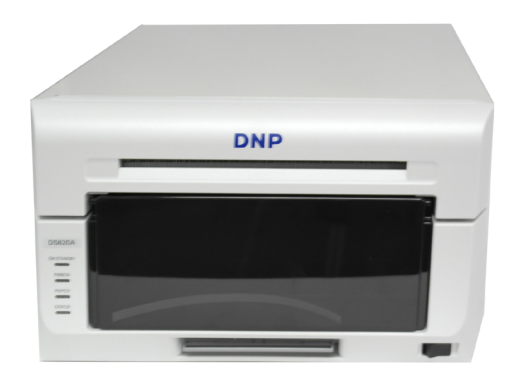

### Instalação do papel

- Retire a gaveta do compartimento de mídia levantando a alça abaixo da caixa de resíduos e puxando gentilmente.
- 2. Acione a alavanca de liberação do compartimento de papel.
- Remova a caixa de rejeitos. Coloque de lado.
   Remova o rolo de papel da

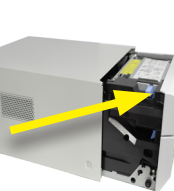

- impressora.
  5. Remova as extremidades das bobinas dos rolos de papel puxando gentilmente as bobinas até que elas saiam.
- 6. Coloque as bobinas em um novo rolo de papel.

#### ATENÇÃO:

Certifique-se de que não haja nenhum espaço entre o papel e as bobinas. A colocação incorreta pode resultar em atolamento de papel.

 Coloque o papel no compartimento de papel. Certifique-se de que o rolo de papel esteja acomodado de forma que a linha da frente do rolo de papel esteja vindo da parte de cima do rolo de papel e alimentando o compartimento de papel pela parte inferior.

#### 8. Remova o lacre do papel.

 Avance o papel de forma que o papel alimente a impressora pela parte inferior do compartimento do papel. A impressora emite um bipe quando o papel está pa posicã

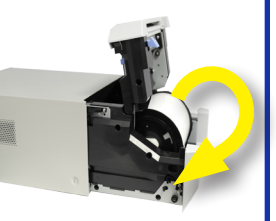

- o papel está na posição correta.
- 10. Substitua o compartimento de descarte e feche a parte superior do compartimento de papel.
- 11. Feche o compartimento de papel.

#### ATENÇÃO:

A impressora não funciona sem o compartimento de descarte no lugar correto.

### Instalação de uma nova fita

- 1. Remova a fita antiga e descarte-a.
- 2. Coloque uma nova fita na gaveta de fita.
- 3. Avance a fita na direção indicada, não deixando nenhuma folga.
- Coloque o cassete na impressora com o lado da alimentação na frente.
- 5. Feche a gaveta do compartimento de mídia.
- 6. A impressora passará pelo ciclo de luzes
- enquanto ajusta a mídia. Quando a mídia estiver alinhada, quatro imagens de teste brancas são impressas.

#### OBSERVAÇÃO:

Caso tenha instalado a mídia e houver uma luz de erro vermelha na frente da impressora, coloque novamente o papel e fita para desfazer a condição de erro.

#### Consertando um rasgo na fita

- 1. Abra o compartimento de mídia.
- 2. Retire o rolo da fita.
- Corte a fita. Retire com cuidado qualquer fita remanescente no mecanismo.

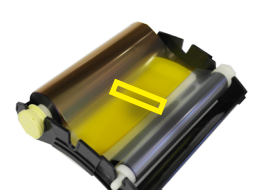

- Prenda novamente a fita usando fita adesiva de celofane, conforme mostrado.
- 5. Avance a fita várias vezes conforme mostrado até que a fita adesiva não apareça mais.
- 6. Certifique-se de que não haja nenhuma folga na fita. Troque o cassete da impressora.

#### ATENÇÃO:

Certifique-se de que a fita tenha sido colocada corretamente.

7. Feche a gaveta do compartimento de mídia. A impressora irá reiniciar.

#### Resolvendo o atolamento de papel

- 1. Remova o compartimento de mídia.
- 2. Acione a alavanca de liberação do compartimento de papel.
- 3. Remova a caixa de rejeitos. Coloque de lado.
- 4. Remova o rolo de papel da impressora. Puxe

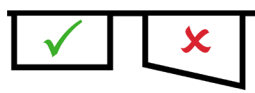

- o papel restante da impressora.
  5. Remova qualquer papel impresso parcialmente, amassado ou com qualquer outro problema de la comencialmente.
- amassado ou com qualquer outro problema de maneira uniforme com uma tesoura.
- 6. Substitua o papel e alimente a impressora.
- 7. Substitua a caixa de resíduos e feche a gaveta do compartimento de mídia.
- 8. A impressora passará pelo ciclo de luzes enquanto ajusta a mídia.

Quando a mídia estiver alinhada, quatro imagens de teste brancas são impressas.

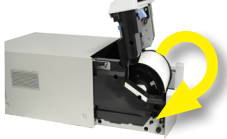

DNP Imagingcomm America Corporation © 2017. Todos os direitos reservados.

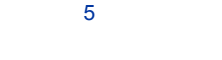

Liberação: v01.2017 PN: 35-260-2-SA

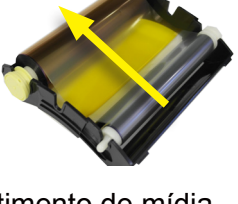

### Guia de referência rápida da impressora da série DS™

### Impressoras DS620A e 820A **Displays de LED**

Use os LEDs piscantes em conjunto com as mensagens do sistema para apontar os problemas com a impressora, tais como atolamentos de papel, erros na fita, portas abertas da impressora etc. Se o problema persistir, procure suporte técnico.

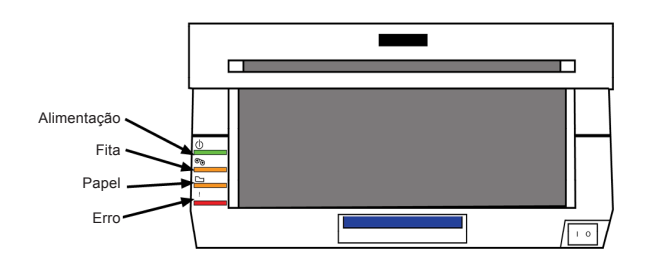

| Ctatus                                | Displa                    | ay de | LED                   |                   | Solução                                                                                                    |
|---------------------------------------|---------------------------|-------|-----------------------|-------------------|----------------------------------------------------------------------------------------------------|
| Status                                | Alimentação               | Fita  | Papel                 | Erro              | Solução                                                                                                    |
| Sem papel*                            |                           |       | 0                     |                   | Substitua a fita da impressora e o papel                                                                    |
| Sem fita*                             |                           | 0     |                       |                   | Substitua a fita da impressora e o papel                                                                    |
| A porta<br>está aberta<br>(Sem papel) | •                         |       | 0                     |                   | Reinstale o papel na impressora. Deixe<br>as impressões de teste serem ejetadas.                            |
| A porta está<br>aberta                | •                         |       | 0                     | 0                 | Feche o compartimento de mídia<br>da impressora.                                                            |
| Sem caixa<br>de rejeitos              | •                         |       |                       | 0                 | Coloque novamente a caixa de resíduos                                                                       |
| Erro de papel                         | •                         |       | •                     | •                 | Recarregue o rolo de papel corretamente                                                                     |
| Erro de fita                          |                           | •     |                       |                   | Reconfigure a fita corretamente.                                                                            |
| Erro do sistema**                     |                           |       |                       | •                 | Desligue a energia e ligue novamente.                                                                       |
| Superaquecida                         | 0                         |       |                       |                   | O cabeçote está arrefecendo<br>(autorrecuperação). A impressão<br>reiniciará em breve.                      |
| Atolamento<br>no cortador             | •                         | •     | •                     | •                 | Verifique se há atolamento de papel no<br>cortador. Cuidado com lesões causadas<br>por componentes afiados. |
| ●indica aceso, n                      | ão piscando<br>* Sempre t | Oine  | dica ace<br>o papel e | eso e<br>e fita e | piscando caixa vazia indica LED<br>está DESLIGADO<br>m CONJUNTO.                                            |

As bobinas de papel e fita para a impressora

tempo. Sempre troque os cassetes de papel

DS620A são projetadas para terminar ao mesmo

#### O status do LED indica o status da impressora

#### Limpeza da impressora

Se a impressora está superaquecendo regularmente, pode ser preciso limpar sua área de ventilação.

- 1. Mova gentilmente a impressora em sua direção, apoiando-a de ambos os lados.
- 2. Quando puder alcançar atrás da impressora, desconecte todos os cabos.

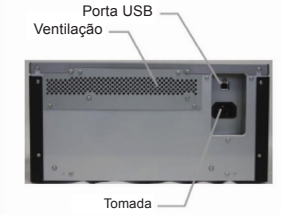

3. Vire a impressora para que a parte de

trás figue virada de frente para você.

- 4. Remova a poeira da área de ventilação da impressora usando um pano de limpeza ou um aspirador de mão portátil.
- 5. Reconecte os cabos à impressora, e coloque-a novamente no lugar.

#### Para suporte técnico

Para suporte técnico ou para fazer pedidos de mídia:

Fone:

1-855-367-7604

### Fora dos EUA:

(724) 696-89575

#### **E-mail:**

dnpsupport@dnp.imgcomm.com

#### Website:

www.dnpimagingcomm.com

ou

www.dnpphoto.com

### **DNP Imagingcomm America Corp.** 4524 Enterprise Dr. NW Concord NC 28027

Todos os detalhes do produto e seu uso contidos no documento são fornecidos pela DNP Imagingcomm America Corp (DNP IAM) de boa fé. Todas as garantias implícitas ou expressas, incluindo mas não se limitando a garantias implícitas de comercialização ou adequação de propósito, estão excluídas. As informações contidas neste documento ou no produto descrito neste documento não podem ser adaptadas ou reproduzidas, total ou parcialmente, de nenhuma forma material sem a autorização prévia por escrito da DNP IAM.

Tomo™, Hot Folder Print™, PrintCenter™, DS-Series Printers™ e PrintTurbine™ são marcas registradas e NexLab® é uma marca registrada da DNP Imagingcomm America Corporation.

PrintRush® e Party Print® são marcas registradas da Dai Nippon Printing Company LTD. Outros nomes de produtos e empresas mencionadas aqui são marcas registradas de seus respectivos proprietários.

Copyright © DNP Imagingcomm America Corporation 2004 - 2015. Todos os direitos reservados.

> Liberação: v01.2017 PN: 35-260-2-SA

| ONP Imagingcomm America Corporation   |  |  |  |  |  |
|---------------------------------------|--|--|--|--|--|
| © 2017. Todos os direitos reservados. |  |  |  |  |  |

ATENCÃO:

e de fita junto.